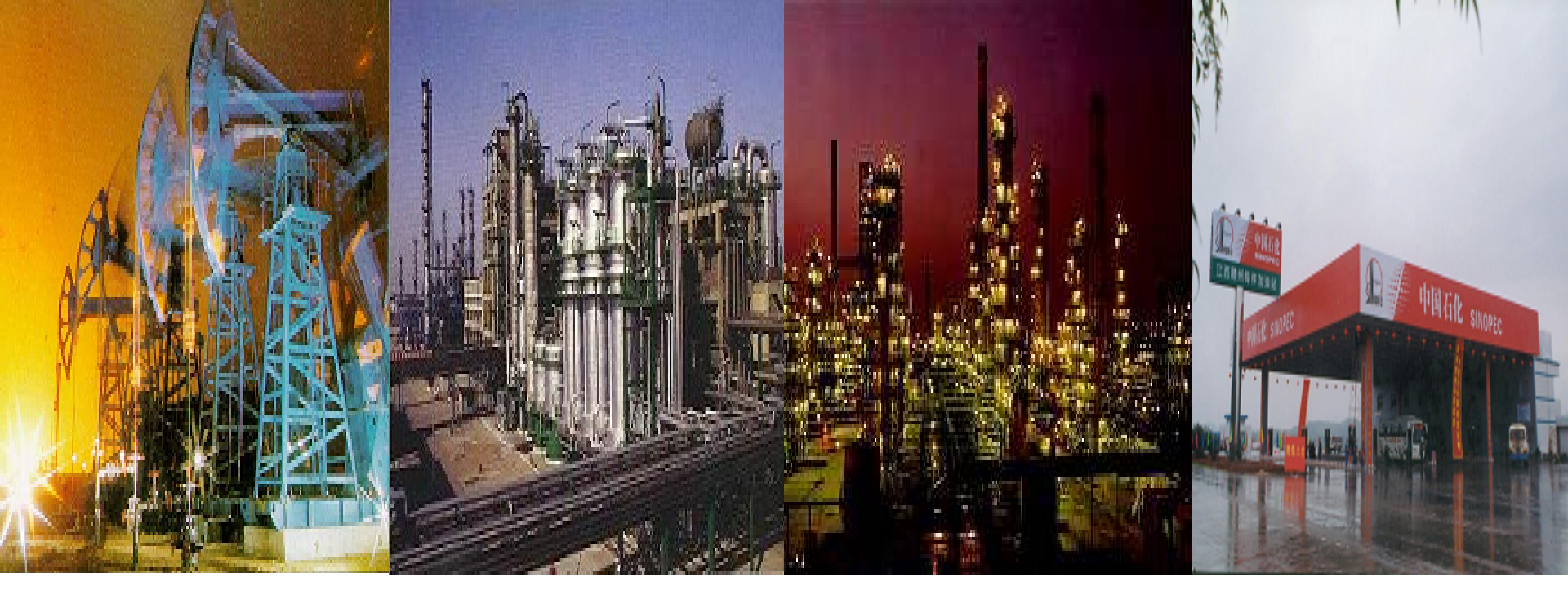

# 中原油田ERP项目最终用户培训讲义 物装模块

二级计划与自购班 2005年12月06日

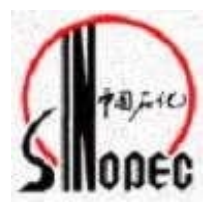

整个培训时间安排

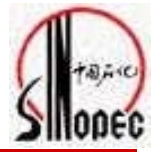

班次:二级计划与自购班

授课人: 董志峰

课程安排:

| 12月6日 | 上午 8: | 0012           | : 0       | )    |    |
|-------|-------|----------------|-----------|------|----|
|       | SA    | P概述与           | 基本        | 操作   |    |
| 12月6日 | 下午 14 | <b>l: 00</b> 1 | 8: (      | 00   |    |
|       | 需     | 家计划的           | 的上        | 报    |    |
| 12月7日 | 上午 8  | 8: 001         | 2: (      | 00   |    |
|       | É     | 购合同的           | 的创        | 建及审核 | ŧ  |
| 12月7日 | 下午 14 | <b>l: 00</b> 1 | 8: (      | 00   |    |
|       | É     | 购合同的           | 的收        | 货及退货 | ł. |
| 12月8日 | 上午 8  | 8: 001         | 2: (      | 00   |    |
|       | 柞     | 关信息3           | <b>查询</b> | 及合同打 | 印  |
| 12月8日 | 下午 14 | <b>l:</b> 001  | 8: (      | 00   |    |
|       | 缚     | 习、考试           | 武         |      |    |
|       |       |                |           |      |    |

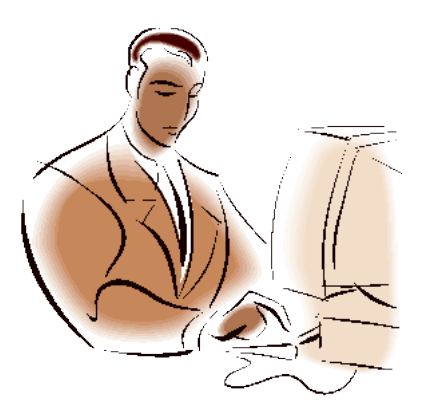

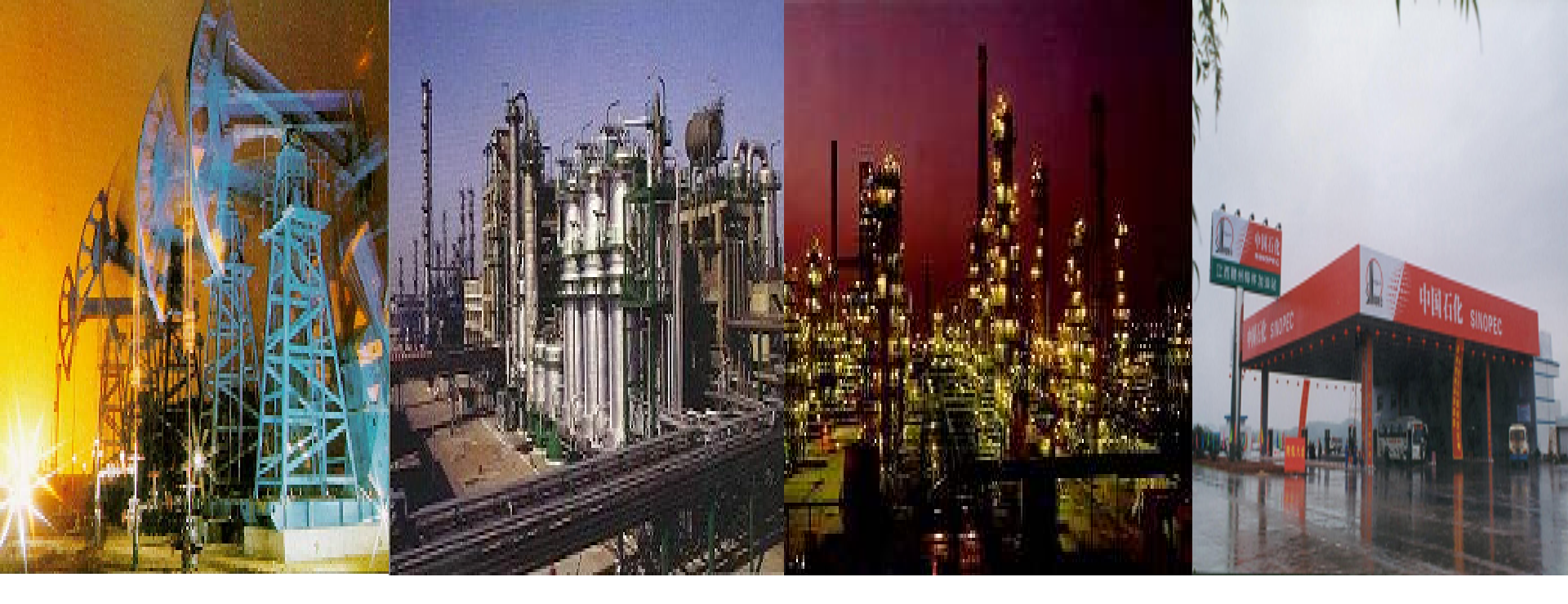

# 中原油田ERP项目最终用户培训讲义

二级计划与自购班一需求计划上报部分 2005年12月06日

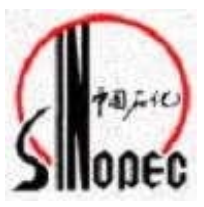

# 业务流程图

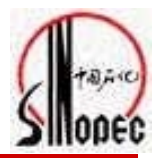

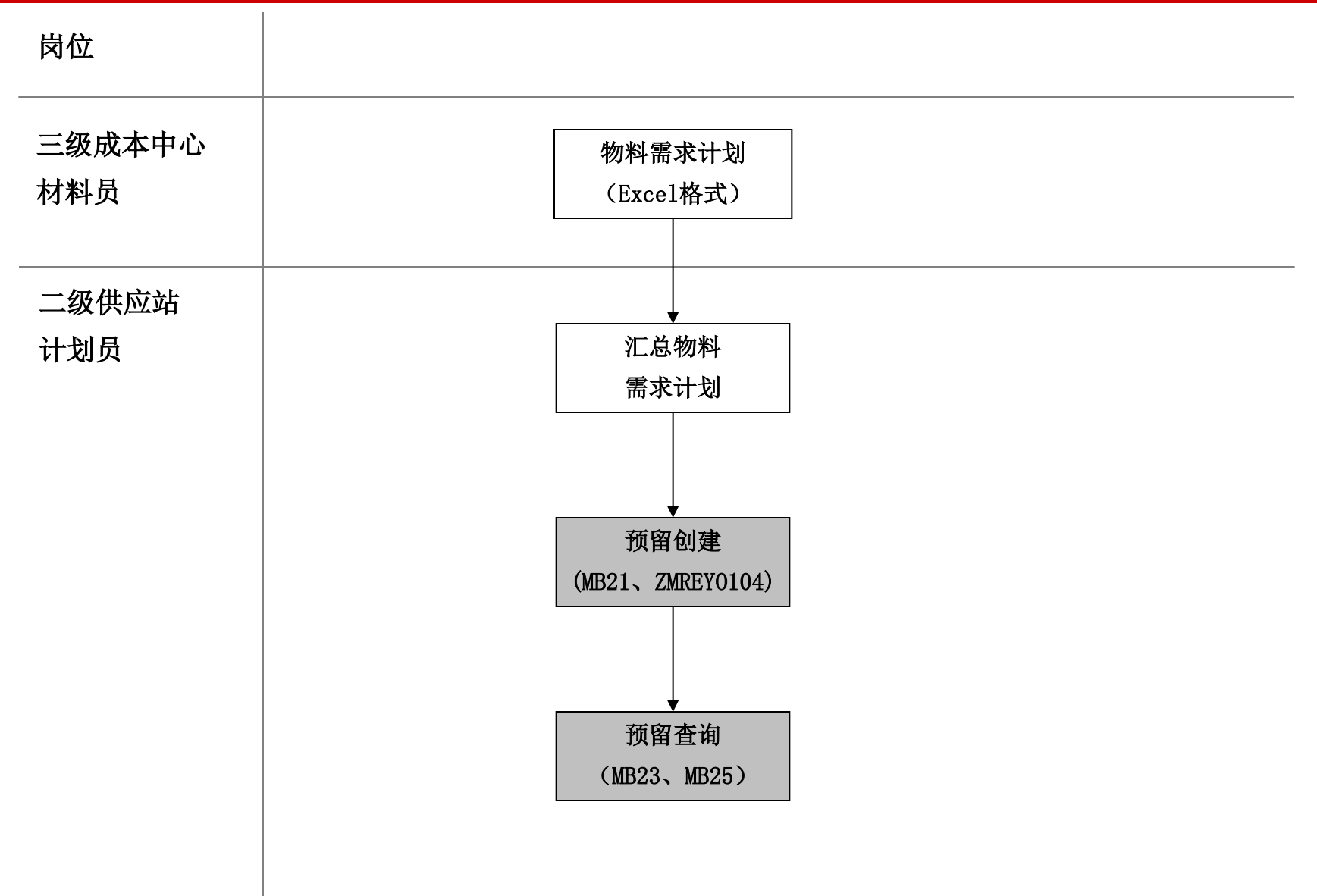

培训内容

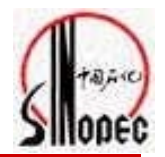

主要内容

- 预留的创建 MB21
- 预留的成批导入 ZMREY0104
- 预留的显示 MB23
- 预留的清单显示 MB25

面向对象(SAP角色)

> 二级单位供应站计划员

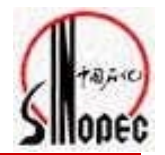

# 预留一一指各三级单位的上报的物资需求计划 预留可以手工输入,也可以通过系统导入

# 库存地点——三级成本中心所属二级单位的库存地点的代码 (例:采油一厂库存地点 2021)

成本中心--每个三级单位有一个成本中心代码,二级单位是 一个成本中心组 (例:一厂二区-油气生产 8124300002) 培训内容

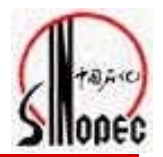

主要内容 预留的创建 MB21 预留的成批导入 ZMREY0104 预留的显示 MB23 预留的清单显示 MB25 

面向对象(SAP角色)

> 二级单位供应站计划员

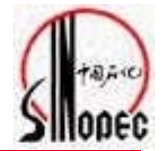

# 1、手工创建预留(物资需求计划) 事务代码: MB21 SAP路径:后勤->物料管理->库存管理->预留->创建

用途:为成本中心在SAP系统中手工创建预留(物资需 求计划),适用于数据量较小时的操作。

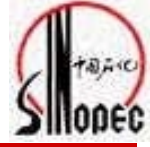

| 🞯 MB21  🗈 🔍 🕒 I 😋 🚱 I 🗁 🛗 🕌 I 🏝 🏝 🔁 🕰 🖉 🖳 |  |
|-------------------------------------------|--|
| SAP 轻松访问                                  |  |
|                                           |  |
|                                           |  |
| I I I I I I I I I I I I I I I I I I I     |  |
|                                           |  |
|                                           |  |
|                                           |  |
|                                           |  |
|                                           |  |
|                                           |  |
| ◎ MB21 - 创建                               |  |
| Q MB22 - 更改                               |  |
| WB23-显示 MD/20                             |  |
| ✓ MBIN - BEED ✓ MB26 - 拣配                 |  |
|                                           |  |
| ♥ MBBR - 创建会话                             |  |
|                                           |  |
|                                           |  |
| D 二 后勤发票校验                                |  |
|                                           |  |
| ▶ 🛄 物料需求计划 (MRP)                          |  |
| ▶ 🛄 服务条目单                                 |  |
|                                           |  |
|                                           |  |
|                                           |  |
|                                           |  |
|                                           |  |

系统演示步骤-手工创建预留

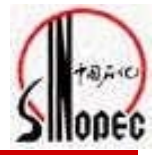

| □ 预留(R) 编辑(E) 转到(G) ● ● ● ● ● ● ● ● ● ● ● ● ● ● ● ● ● ● ●        | 移动类型(M) 环境(N) 系统(Y)<br>国 🛛 🔛 🕐 🚱 😵   블 🖁 | 帮助(H)<br>1 【论   21 ① (2 21   💥 🗾   🔞 📑       |  |
|------------------------------------------------------------------|------------------------------------------|----------------------------------------------|--|
| 创建预留:初始屏幕                                                        |                                          |                                              |  |
| 新项目                                                              |                                          | 基准日期指预留的创建日期<br>系统默认为当前日期                    |  |
| 基<br>進<br>日期<br>移<br>动<br>类型<br>工<br>厂<br>参考<br>预<br>留<br>編<br>号 | 2005/11/11 ♥计算日历<br>201<br>¥OA3          | 移动类型是指物资的移动方向<br>本例中的移动类型201是指从<br>库房向三级单位发料 |  |

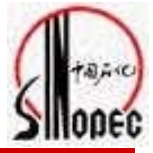

| 7<br>预留(R) | 编辑(E) 转到(G)      | 环境(N) 系: | 统(Y) 帮助(    | (H)   |                       |                  |          |   |  |
|------------|------------------|----------|-------------|-------|-----------------------|------------------|----------|---|--|
| <b>8</b>   |                  | 夕芯田      |             |       | <mark>たけい、 担</mark> 」 | u 🛛 🔣 🗷          | I 🕲 🖪    |   |  |
| 创建预        | 留:新项目、           | 分礼团:     | <b>那八</b> 一 |       | 华中心: 远的               |                  |          |   |  |
|            |                  | 田事业部     | 1000        | 「話え   | <b>求的</b> 甲位          |                  |          |   |  |
|            |                  |          |             |       |                       |                  |          |   |  |
| 移动类型       | 20/              | 。本中心发货   | <u></u>     |       |                       |                  |          |   |  |
| 总帐科目       |                  |          |             | 收货者   |                       |                  |          |   |  |
| 业务范围       | 1000             |          |             |       |                       |                  |          |   |  |
| 成本中心       | 81243            | 300003   |             | (     | <b>庆</b> 位。 物*        | <mark>ส</mark> . |          |   |  |
| 利润中心       |                  |          |             |       | 岸位:初本                 | 7<br>_           |          |   |  |
| 物          | 料编码:提报           | 数量       | <b>:</b> 物料 |       | <b>发料的库</b> 员         | <mark>号</mark>   | └ 其他     |   |  |
| · 新        | 留的物资编码           | 的雪       | <b>北</b> 新星 |       |                       |                  |          |   |  |
| 而日         |                  | m cu     | 小双里         |       |                       |                  |          | 7 |  |
| 项          | 物料编码             |          |             | 数量 Ur | 正 工厂 库位               | 批次               | м        |   |  |
| 1          | 01270800100920   | 015 10   |             |       | YOA3 2021             | B)               | •        |   |  |
| 2          | 0127080010028    | 021 21   |             |       | YOAS                  |                  | •        |   |  |
| 3          |                  |          |             |       | YOA3                  |                  | •        |   |  |
| 4          |                  |          |             |       | YOA3                  |                  | ✓        |   |  |
| 5          | <mark>单位:</mark> | 物料的计     | ·量单位,       | 可     | YOA3                  |                  | •        |   |  |
| 6          | <mark>以从物</mark> | 料主数据     | 中带出来        | 来     | YOA3                  |                  | <b>v</b> |   |  |
| 7          |                  |          |             |       | YOAS                  |                  | <b>v</b> |   |  |
| 8          |                  |          |             |       | YOA3                  |                  |          |   |  |
| 9          |                  |          |             |       | YOA3                  |                  |          |   |  |
| 10         |                  |          |             |       | YOA3                  |                  | ¥        |   |  |
| 12         |                  |          |             |       | VOA3                  |                  |          |   |  |
| 13         |                  |          |             |       | YOA3                  |                  | <b>v</b> |   |  |
| 14         |                  |          |             |       | YOA3                  |                  | <b>v</b> |   |  |
|            |                  |          |             |       |                       |                  |          |   |  |

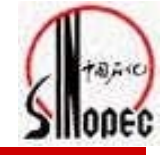

| 孒<br>──预留(R) 编辑(E) | ) 转到(G) 环境(N) 系统(Y) | 帮助(日)                                               |                                                                                                    |
|--------------------|---------------------|-----------------------------------------------------|----------------------------------------------------------------------------------------------------|
| <b>Ø</b>           | 🗈 < 📙 i 😋 🤅         |                                                     | sector and the sector and the sector |
| 创建预留:新             | 项目0001              |                                                     |                                                                                                    |
| • • 2 0 5          | 新项目                 |                                                     |                                                                                                    |
| 移动类型               | 201                 | 成本中心发货                                              |                                                                                                    |
| тг                 | YOA3                | 中原油田物装工厂                                            |                                                                                                    |
| 物料编码               | 0127080010092015    | 普通套管#\12 22 20 10 22 10 1000                        |                                                                                                    |
| 仓储地点               | 2021 采油一厂           | 」<br>「「」」<br>「」」<br>「」」<br>「」」<br>「」」<br>「」」<br>「」」 |                                                                                                    |
| 数量                 |                     | 的需求数量                                               |                                                                                                    |
| 输入项单位              | 10.000              | □固定的数量                                              |                                                                                                    |
| 库存帐面单位             | 10.000 四            | 1                                                   |                                                                                                    |
| 进一步信息              |                     |                                                     |                                                                                                    |
| 需求日期               | 2005/11/11          | <b>全山田 北</b> 柳次全式的口田 <b>乏</b> 休                     |                                                                                                    |
| ✔ 许可的移动            |                     | 而水口别: 指物页而水凹口别, 杀统                                  |                                                                                                    |
| 业务范围               | 1000                | <mark>- 默认为当前日期,需修改为需求日期</mark>                     |                                                                                                    |
| 成本中心               | 8124300003 一厂一区     | →井┡ <sub>╔┷</sub>                                   |                                                                                                    |
| 利润中心               | 9124300000          |                                                     |                                                                                                    |
|                    |                     | ➡ 其他                                                |                                                                                                    |
| 总帐科目               |                     | 业务范围 1000                                           |                                                                                                    |
| 接收方                |                     | 卸货点                                                 |                                                                                                    |
| 文本                 |                     |                                                     |                                                                                                    |

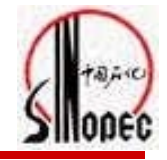

| □<br>预留(R) 编辑(E)                         | 转到(G) 环境(N) 系统(Y) 帮                         | ]<br>))                            |             |         | G | I I I SAP |
|------------------------------------------|---------------------------------------------|------------------------------------|-------------|---------|---|-----------|
| <b>©</b>                                 | 🗉 🔍 📙 I 😋 😧                                 | 。<br>  🗅 份 🖧   約 ੯                 | D 🗘 🕄   💥 🖉 | 1   🕜 🖪 |   |           |
| 创建预留:新项                                  | 「 <i>目0002</i>                              |                                    |             |         |   |           |
| 🔳 🔎 🧟 🖉 新5                               | 项目                                          |                                    |             |         |   |           |
| 移动类型<br>工厂<br>物料编码<br>仓储地点               | 201<br>YOA3<br>0127080010028021             | 成本中心发货<br>中原油田物装工厂<br>普通套管#Ф139.7× | 9.17#P110B  |         |   |           |
| 数量<br>输入项单位<br>库存帐面单位                    | 21.000<br>21.000<br>吨                       | 🗌 固定的数量                            |             |         |   |           |
| 进一步信息<br>需求日期<br>☑ 许可的移动<br>业务范围<br>成本中心 | 2005/11/11<br>1000<br>8124300003 ー ー エー・ビー・ | 井下作业                               |             |         |   |           |
| 利润中心 总帐科目 接收方                            | 9124300000                                  | 业务范围<br>卸货点                        | 1000        | ➡ 其他    |   |           |
| 文本                                       |                                             |                                    |             |         |   |           |

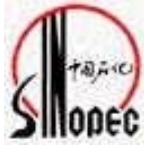

| □<br>预留(R) 编辑(E) 转到(G) | ) 移动类型( <u>M</u> ) 环境( <u>N</u> ) 系统( <u>Y</u> ) 帮助( <u>H</u> ) |                                |
|------------------------|-----------------------------------------------------------------|--------------------------------|
| <b>©</b>               |                                                                 |                                |
| 创建预留:初始屏幕              |                                                                 |                                |
| ▲ 新项目…                 |                                                                 |                                |
|                        |                                                                 |                                |
| 基准日期                   | 2005/11/11 111111111111111111111111111111                       |                                |
| 移动类型                   |                                                                 |                                |
| тг                     | YOA3                                                            |                                |
|                        |                                                                 |                                |
| <u></u><br>预留编号        |                                                                 |                                |
| States -               |                                                                 |                                |
|                        |                                                                 |                                |
|                        |                                                                 |                                |
|                        |                                                                 |                                |
|                        |                                                                 |                                |
|                        |                                                                 |                                |
|                        |                                                                 |                                |
|                        |                                                                 |                                |
|                        |                                                                 |                                |
|                        |                                                                 |                                |
|                        |                                                                 |                                |
|                        | 系统提示:凭证000000843已记账,                                            |                                |
|                        | - 新留创建完毕, 新留号・000000843                                         |                                |
|                        |                                                                 |                                |
|                        |                                                                 |                                |
|                        |                                                                 |                                |
| _ ♥️ 凭证000000843已记帐    | $\triangleright$                                                | P33 (1) (400) 🛅 p33dbsvc 🛛 OVR |

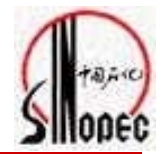

# 1、手工创建预留

#### 事务代码: MB21

#### SAP路径:后勤->物料管理->库存管理->预留->创建

2、预留的批量导入 事务代码: ZMREY0104 SAP路径: 无

3、单个预留的显示

事务代码: MB23

SAP路径: 后勤->物料管理->库存管理->预留->显示

4、预留的清单显示

事务代码: MB25

SAP路径: 后勤->物料管理->库存管理->预留->预留清单

系统操作

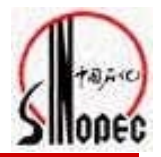

□ 练习时间: 30分钟

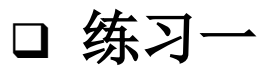

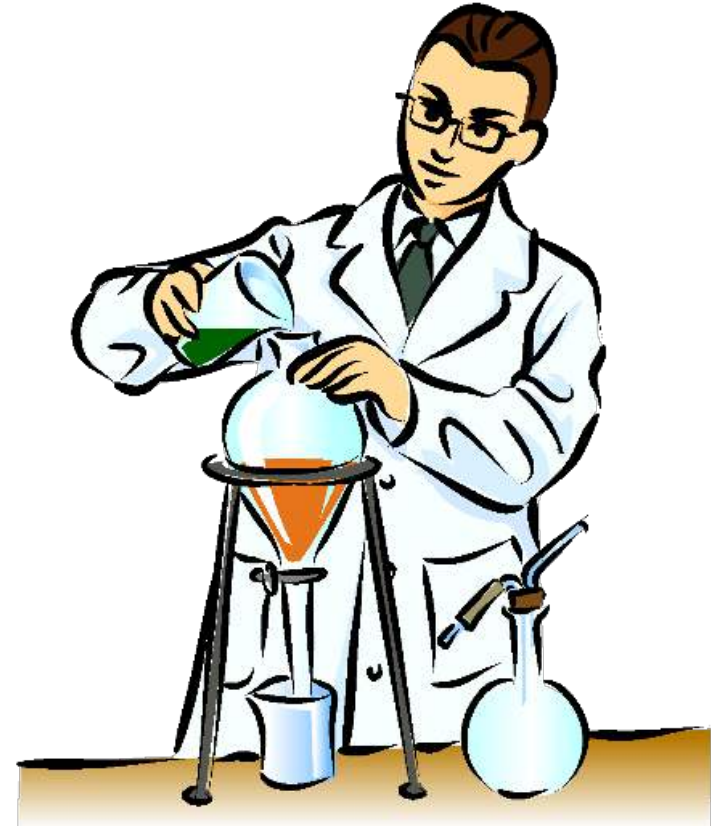

培训内容

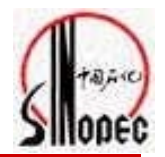

主要内容

- 预留的创建 MB21
- 预留的成批导入 ZMREY0104
- 预留的显示 MB23
- 预留的清单显示 MB25

面向对象(SAP角色)

> 二级单位供应站计划员

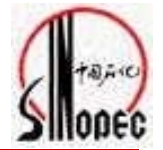

2、预留的批量导入
 事务代码: ZMREY0104
 SAP路径: 无

用途:为各成本中心在SAP系统中批量导入预留(物资 需求计划),适用于数据量较大时的操作,可以提 高工作效率。

# 导入的EXECL格式

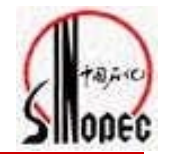

| 移动<br>类型 | 工厂   | 物资编码             | 物资名称规格                          | 数量                  | 成本中心       | 库存<br>地点 | 需求日期                        |            |
|----------|------|------------------|---------------------------------|---------------------|------------|----------|-----------------------------|------------|
| 201      | YOA3 | 0127080030003001 | 国产套管 104.77*9.4Q125BQ           | 5                   | 8124300002 |          | 20051120                    |            |
|          |      |                  |                                 |                     |            |          |                             |            |
| 201      | YOA3 | 0127080030003001 | 国产套管 104.77*9.4Q125.            | 98                  | 8124300002 | 202      | 20051120                    |            |
| 201      | YOA3 | 0127080040001001 | 国产套管#\339.7×9.65#\J550<br>电子表格区 | 内不能存                | 3124300004 |          | 051100                      |            |
| 201      | YOA3 | 0125060030008017 | 水煤气用焊管 Ф21.25×2. 2 空白行项目        | 3 1 1.2 13<br>]<br> | 124300002  |          | (库仔能满足<br>必须选择二             | 而安 级库      |
| 201      | YOA3 | 0127080010026017 | 普通套管,Φ139.7×7.72,N80B           | 50                  | 8124300004 | 存地<br>心库 | □点;否则选<br><sup>Ξ</sup> 或者为空 | <b>译</b> 中 |
| 201      | YOA3 | 0127120300024001 | 套管短节,139.7×7.72 0.3米,N80        | 3                   | 8124300001 | 2021     | 20051120                    |            |
| 201      | YOA3 | 0125060030008017 | 水煤气用焊管 Ф21.25×2.75mm 235B       | 58                  | 8124300004 |          | 20051120                    |            |
| 201      | YOA3 | 0125060030010017 | 水煤气用焊管 Ф26.75×2.75mm 235B       | 48                  | 8124300002 |          | 20051120                    |            |
| 201      | YOA3 | 0127080010028011 | 普通套管#Φ139.7×9.17#N80B           | 30                  | 8124300004 | 2021     | 20051120                    |            |
| 201      | YOA3 | 0127080010026017 | 普通套管,Φ139.7×7.72,N80B           | 10                  | 8124300002 |          | 20051120                    |            |

需要注意:

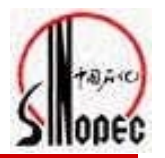

- q 如果一项物资二级库和中心库都有库存,但二级库库存数 量不能够满足需求,需要将二级库存能够满足的需求数量 和需要中心库发货的需求数量列成两个行项目,库位的选 择方法如上。
- q 在移动类型、工厂、物料编码、数量、成本中心代码和需 求时间的单元格内,不能存在空格,并且在数字之间也不 能存在空格。
- q 需求日期的格式必须是年月日连写,保持8位数字,并且需求日期要比提报日期滞后。

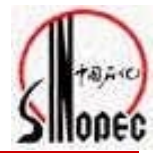

# 预留批量导入的操作步骤

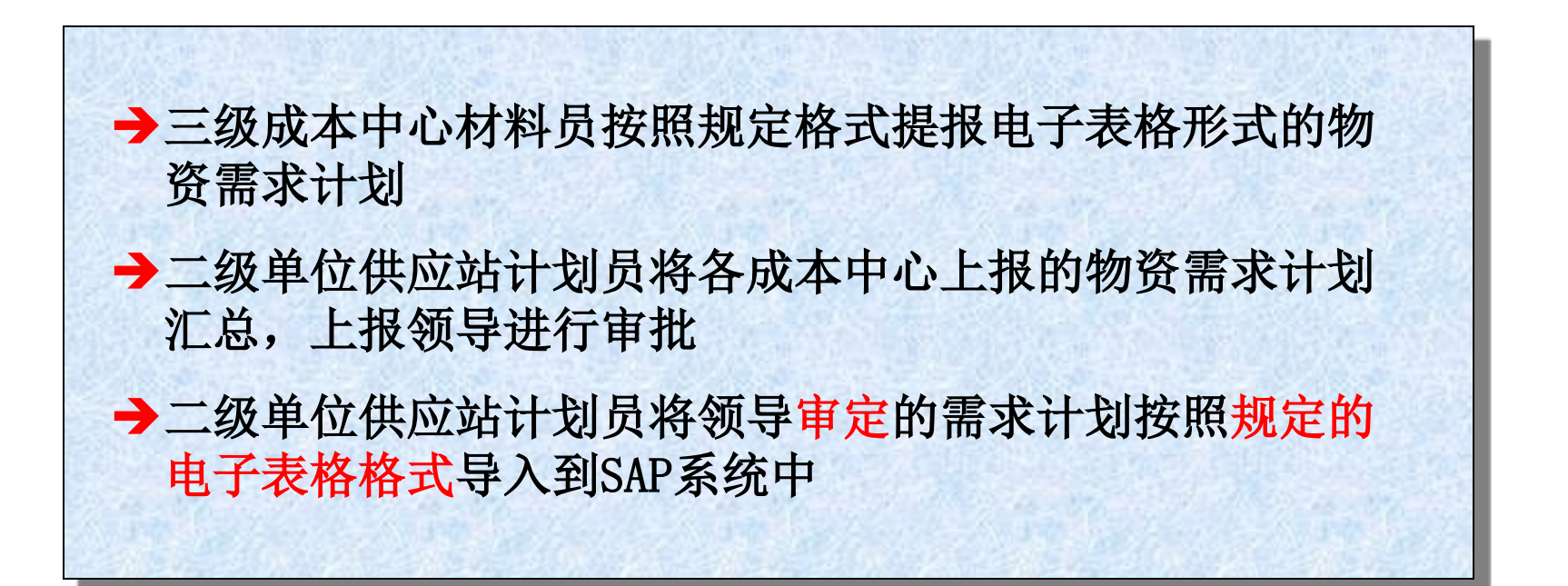

### 系统

🕨 🚞 中国石化报表树

| 系统演示步骤预留的批量导入                                                                                                   | TRA |  |  |
|----------------------------------------------------------------------------------------------------|-----|--|--|
| 弖<br>莱单(₩) → 编辑(E)   收藏夹(E)  细节(X)  系统(Y)  帮助(H)                                                                |     |  |  |
| 🎯 🛛 ZMREY0104 🔹 🔄 🖓 🔛 I 🙄 🚱 😒 I 🔤 🛗 🛗 🖓 🗳 🗳 🖧 🛣 🕅 🙀 🖓 🖫                                                         |     |  |  |
| SAP 轻松访问                                                                                                    |     |  |  |
| □□□□□□□□□□□□□□□□□□□□□□□□□□□□□□□□□□□□□                                                                           |     |  |  |
| □□ 收藏夹                                                                                                    |     |  |  |
| <ul> <li>▶ □ 办公室</li> <li>▶ □ 方勤</li> <li>▶ □ 会计</li> <li>▶ □ 人力资源</li> <li>▶ □ 信息系统</li> <li>▶ □ 1月</li> </ul> |     |  |  |

#### 系统演示步骤-预留的批量导入

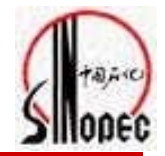

| ☞<br>程序(₽) 编辑(E) 转到(G) 系统(Y) 帮助(H)                                                                                             |                      |
|----------------------------------------------------------------------------------------------------|----------------------|
|                                                                                                    |                      |
| 导入EXCEL创建预留                                                                                                    |                      |
| •                                                                                                    |                      |
| 文件路径<br>选择EXCEL文件:                                                                                                    |                      |
| 说明:<br>1、该程序从EXCEL文件导入数据生成预留<br>2、EXCEL文件从第一行第一列导入,最多两万行,不要表头<br>3、EXCEL文件按以下顺序共九列存放数据:<br>移动类型 工厂 物料编码 物料描述 数量 成本中心 库存地点 需求日期 | 点击 🕑 进行导入文<br>件路径的选择 |

#### 系统演示步骤-预留的批量导入

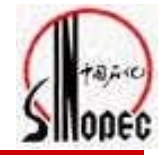

SAP

#### 程序(P) 编辑(E) 转到(G) 系统(Y) 帮助(H) $\oslash$ 🛯 🔍 📙 🔇 🚱 🖳 🗒 🛗 🍪 🍄 🗗 🕀 🔛 📰 💽 🗐 📑 导入EXCEL创建预留 Ð 文件路径 / 文件选择 选择EXCEL文件: 查找范围(I): 🗁 预留导入 두 🗈 💣 📰 Ē) 说明: 型 RIE Spec\_YO\_MRO\_E104 预留Excel导入 1.0. doc 1、该程序从EXCEL文件导入数据 3 〒RUAT\_YO\_MRO\_E104\_三级单位需求通过Execl提报\_1.0.doc 我最近的文档 Test\_15.01.08.xls 2、EXCEL文件从第一行第一列导 ■复件 预留导入实例.xls 3、EXCEL文件按以下顺序共九列 B ■預留导入的问题清单.xls 移动类型|工厂|物料编码|| 桌面 ■预留导入实例1.xls ■ 预留导入实例 xls 选择需要导入的 我的文档 Excel文件名 我的电脑 网上邻居 打开(0) 预留导入实例 xls Ē) 文件名(M): 文件类型(T): \*.\* Ē) 取消 □以只读方式打开 (B)

第 24页

#### 系统演示步骤-预留的批量导入

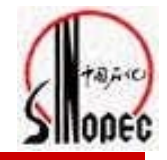

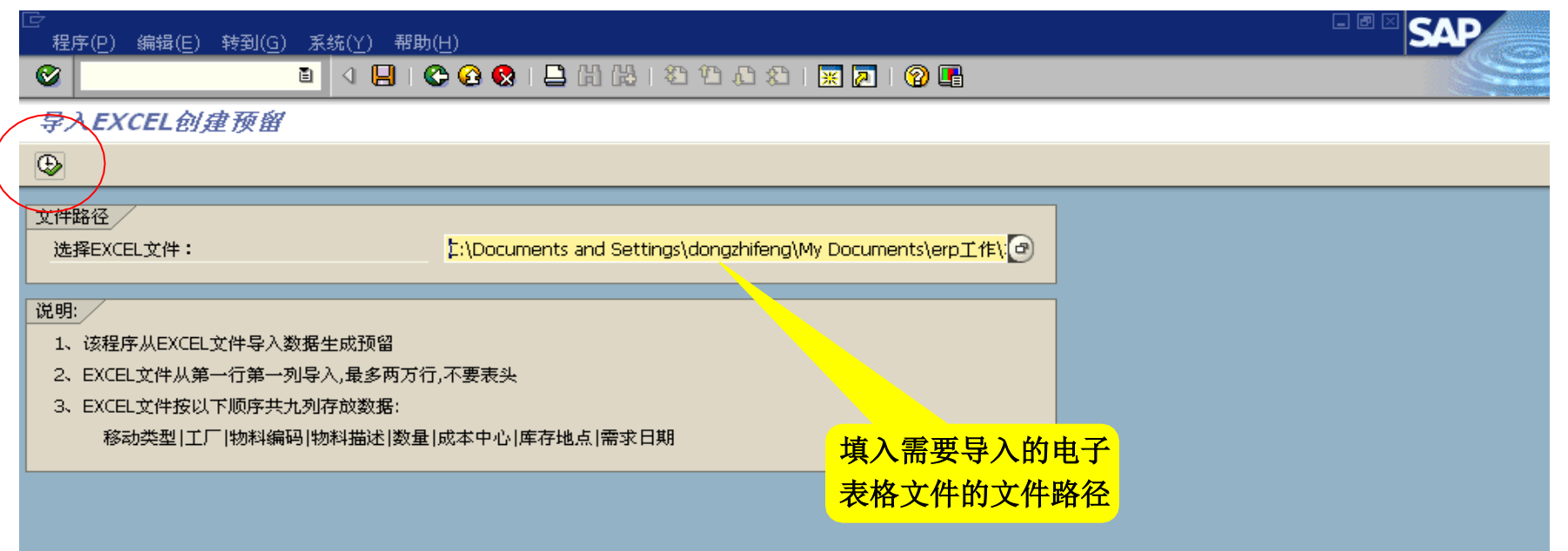

以上内容仅为本文档的试下载部分,为可阅读页数的一半内容。如要下载或阅读全文,请访问: <u>https://d.book118.com/455343101110012001</u>